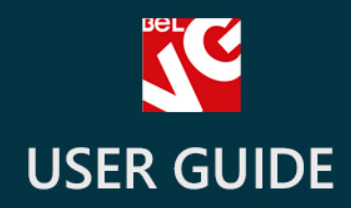

# Tell Friends

# BELVG

OUR SUPPORT TEAM: STORE@BELVG.COM, SKYPE: STORE.BELVG

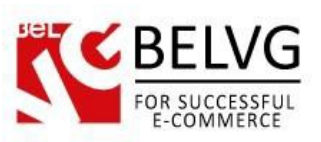

# **Table of Contents**

| 1. | Introduction to Tell Friends  | .3 |
|----|-------------------------------|----|
| 2. | How to Install and Deactivate | .4 |
| 3. | How to Configure              | .5 |
| 4. | How to use                    | .6 |

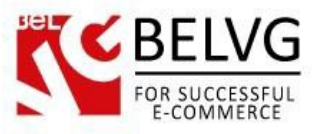

#### 1. Introduction to Tell Friends

Encourage new visitors to register and make purchases in your store by installing **PrestaShop Tell Friends** module on your store. The extension lets you provide a special discount coupon for each new registered user and lets your customers share their purchases and products they like in social media accounts.

#### Key features:

- Automatically generate a discount coupon for each new registered user;
- Set the coupon discount value easily with just a few clicks;
- The module adds a new block with social media buttons to every product page;
- Super easy to configure and use.

#### **Overall Information**

The module allows you to set up a special coupon which will be automatically displayed for newly registered users.

The extension also adds a new block with social media buttons for Twitter and Facebook to the product and purchase pages, which lets your customers share their purchases right via their accounts.

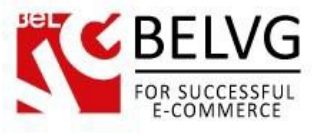

### 2. How to Install and Deactivate

## How to Install

1. Set 777 or 0777 on the folders: '/modules/'

Important! Change all permissions back after installation.

2. Go to **Modules** -> **Add a module from my computer** -> choose the file (.**zip**) -> upload this module. Choose module in section **Front Office Features** and install it.

3. Go to Advanced Parameters -> Performance -> click the Clear Smarty Cache button

#### How to Deactivate

Click the button **Disable in Modules -> Front Office Features**.

To remove the extension form the server, press Delete in Modules -> Front Office Features.

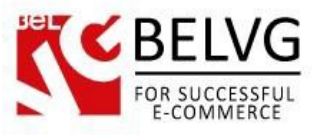

#### 3. How to Configure

The module is very simple to use. Go to your administration panel to **Modules – Modules –** choose the module **'Tell friends +Coupon for registration'** – click **Configure**.

Here you will need to set up just 2 options:

- Type of coupon discount select to calculate discount either as percent or as a fixed value;
- Coupon amount set the discount value.

| Y             |                                                                                                    | General settin   |
|---------------|----------------------------------------------------------------------------------------------------|------------------|
| a 🔥           | MODULES / BELVG_SHARING / & CONFIGURE<br>Configure "Tell friends + Coupon for registration" module | Back Check u Mar |
| Tell I        | riends + Coupon for registration                                                                   |                  |
| ₹             |                                                                                                    |                  |
| Perce         | coupon discount:                                                                                   | ,                |
| Coupor        | amount:                                                                                            |                  |
| 25            |                                                                                                    |                  |
| Save          | 2                                                                                                  |                  |
| <b>0</b> % CO | NFIGURATION                                                                                        |                  |
|               |                                                                                                    |                  |
|               | Manage translations 💌                                                                              |                  |

That is all, no other configurations are required, and the module is installed and ready to work.

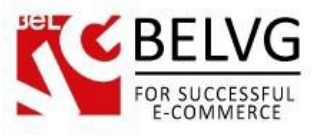

#### 4. How to use

Now let's see how the module works on the frontend.

When a new user is trying to register the last page offers him to share this event via his social media account or simply send a message to his friends via e-mail. As soon as the user uses the share button the pages automatically generates him a discounted coupon.

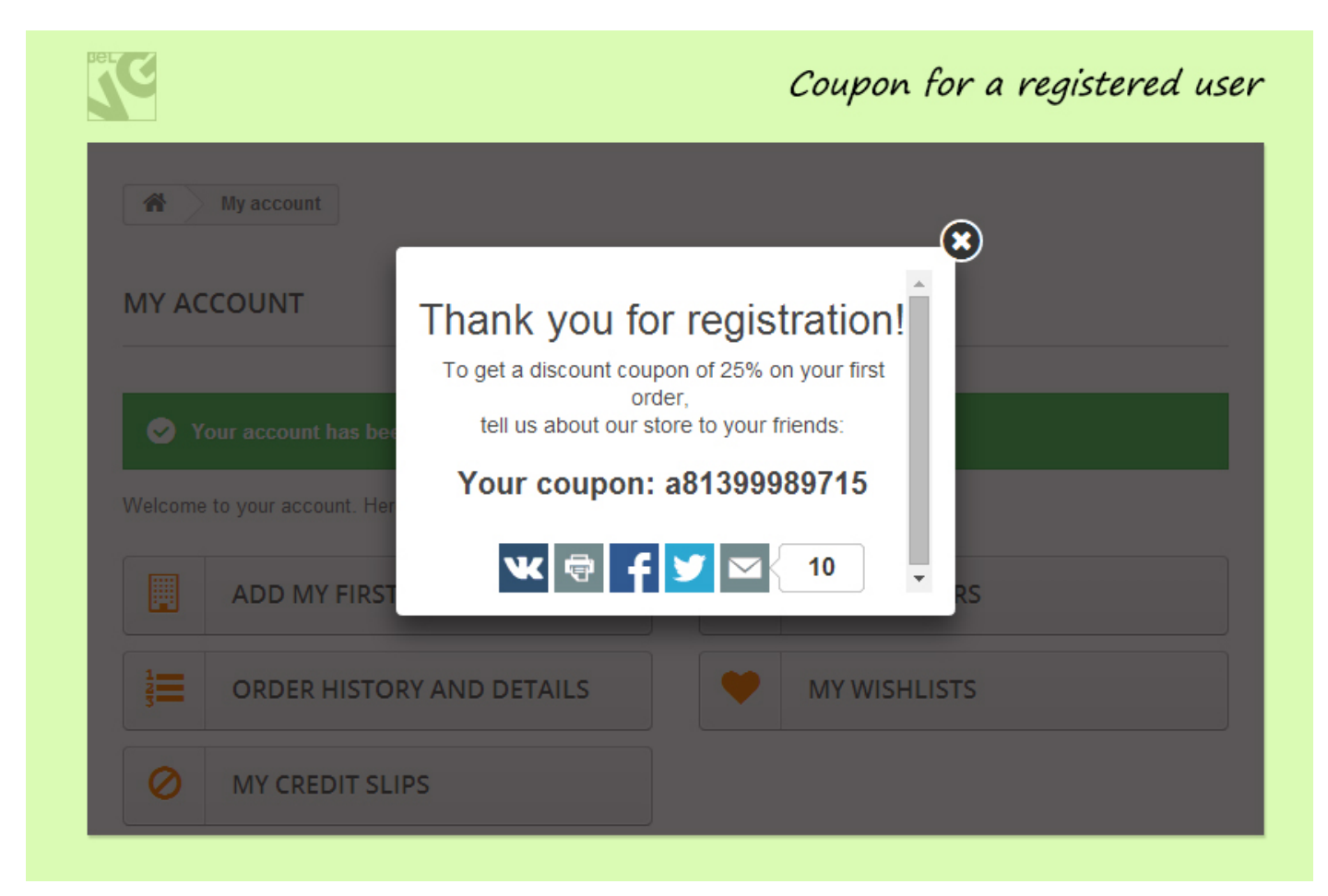

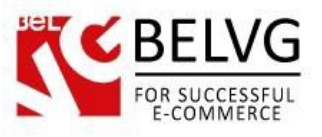

The module also adds new blocks with social media buttons to every product page and success page.

| MORE INFO                                                                                                    |                                                                                                    |                                                                                                    |                                                                                                  |
|----------------------------------------------------------------------------------------------------|----------------------------------------------------------------------------------------------------|----------------------------------------------------------------------------------------------------|--------------------------------------------------------------------------------------------------|
| Fashion has been creating well-designed<br>which has since evolved into a full ready-<br>youthful elegance and unmistakable sign<br>extends to a range of accessories includ                                                                                                    | I collections since 2010. The brand offers feminin<br>to-wear collection in which every item is a vital p<br>nature style. All the beautiful pieces are made in<br>ling shoes, hats, belts and more! | ne designs delivering stylish separa<br>part of a woman's wardrobe. The re-<br>Italy and manufactured with the gr | ates and statement dresses<br>sult? Cool, easy, chic looks with<br>eatest attention. Now Fashion |
| REVIEWS                                                                                                    | A new block on t                                                                                                    | he product page                                                                                                   |                                                                                                  |
| e the first to write your review !                                                                                                    |                                                                                                    | , ,                                                                                                    |                                                                                                  |
| Tell friends: 🕊 🖶 💆                                                                                                    |                                                                                                    |                                                                                                    |                                                                                                  |
|                                                                                                    |                                                                                                    |                                                                                                    |                                                                                                  |
|                                                                                                    |                                                                                                    |                                                                                                    |                                                                                                  |
|                                                                                                    |                                                                                                    |                                                                                                    |                                                                                                  |
| C                                                                                                    |                                                                                                    | A new block                                                                                                    | k on the success p                                                                               |
| 3                                                                                                    |                                                                                                    | A new block                                                                                                    | k on the success p                                                                               |
|                                                                                                    |                                                                                                    | A new block                                                                                                    | k on the success p                                                                               |
| RDER CONFIRMATION                                                                                                    |                                                                                                    | A new block                                                                                                    | k on the success p                                                                               |
| RDER CONFIRMATION                                                                                                    |                                                                                                    | A new block                                                                                                    | k on the success p                                                                               |
| CONFIRMATION         01. Summary       02.                                                                                                    | Sign in 03. Address                                                                                                    | A new block<br>04. Shipping                                                                                       | k on the success p<br>05. Payment                                                                |
| Image: Summary       02.                                                                                                    | Sign in 03. Address                                                                                                    | A new block<br>04. Shipping                                                                                       | k on the success p<br>05. Payment                                                                |
| CONFIRMATION<br>01. Summary 02.                                                                                                    | Sign in 03. Address                                                                                                    | A new block                                                                                                    | k on the success p<br>05. Payment                                                                |
| CONFIRMATION<br>01. Summary 02.<br>Tell friends about your order:                                                                                                    | Sign in 03. Address                                                                                                    | A new block                                                                                                    | k on the success p                                                                               |
| CONFIRMATION<br>01. Summary 02.<br>Tell friends about your order:                                                                                                    | Sign in 03. Address                                                                                                    | A new block                                                                                                    | k on the success p<br>05. Payment                                                                |
| CONFIRMATION<br>01. Summary 02.<br>Tell friends about your order:                                                                                                    | Sign in 03. Address                                                                                                    | A new block                                                                                                    | k on the success p                                                                               |
| CONFIRMATION<br>01. Summary 02.<br>Tell friends about your order:<br>Your order on Sharing is complete.<br>Please send us a bank wire with                                                                                                    | Sign in 03. Address                                                                                                    | A new block                                                                                                    | k on the success p<br>05. Payment                                                                |
| CONFIRMATION<br>01. Summary 02.<br>Tell friends about your order:<br>Your order on Sharing is complete.<br>Please send us a bank wire with<br>- Amount \$23.40                                                                                                    | Sign in 03. Address                                                                                                    | A new block                                                                                                    | k on the success p                                                                               |
| Your order on Sharing is complete.         Please send us a bank wire with         - Amount \$23.40         - Name of account owner                                                                                                    | Sign in 03. Address                                                                                                    | A new block                                                                                                    | k on the success p                                                                               |
| Constraints         Constraints         Constraints | Sign in 03. Address                                                                                                    | A new block                                                                                                    | k on the success p                                                                               |
| Your order on Sharing is complete.         Please send us a bank wire with         - Amount \$23.40         - Name of account owner                                                                                                    | Sign in 03. Address                                                                                                    | A new block                                                                                                    | k on the success p                                                                               |
| Constraints         Constraints         Const forget to insert your order references                            | Sign in 03. Address                                                                                                    | A new block                                                                                                    | k on the success p                                                                               |
| Constraints of account owner  Constraints of account owner  Please send us a bank wire with Amount \$23.40 Name of account owner Include these details Bank name Do not forget to insert your order referer An email has been sent with this information                                                                                                    | Sign in 03. Address                                                                                                    | A new block                                                                                                    | k on the success p<br>05. Payment                                                                |

Do you have questions about extension configurations?

Contact us and we will help you in a moment.

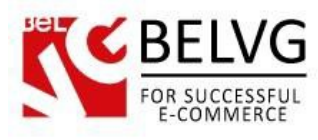

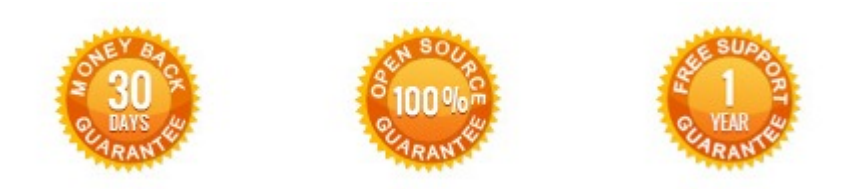

#### Our Office: M.Bogdanovicha 130, Minsk, Belarus

We look forward to your feedback. Comments, opinions and suggestions are largely appreciated. Read our **blog** and follow us on Facebook, Twitter, Google+ and LinkedIn to know BeIVG latest news, analytics and discount offers. See you online!

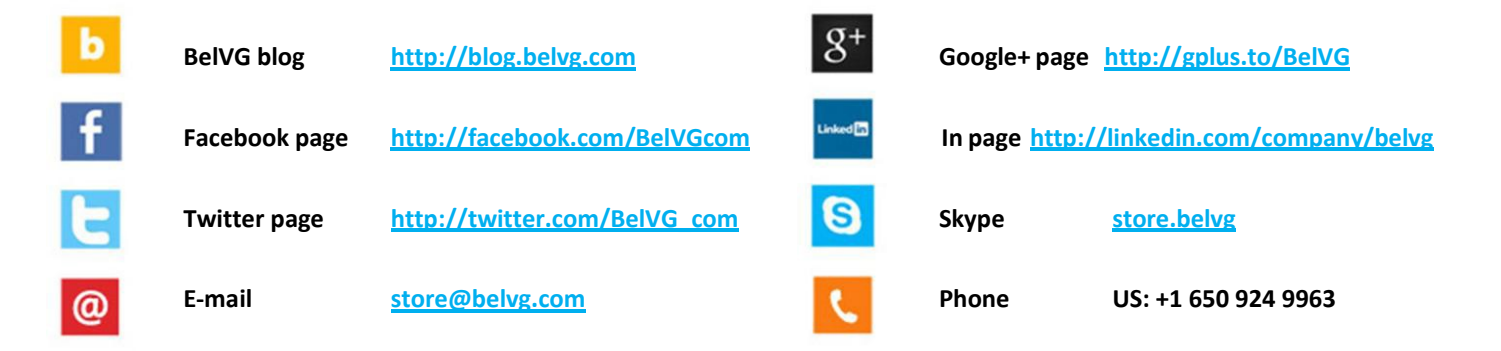